## How to set FTP SFTP settings in camera

Description: This document will show you How to set FTP SFTP settings in camera

**Note**: we did some upgrade at the FW after 202212, so there are two kinds of website page, please check the picture as follow

## Section 1 FW before 202212

Step 1 Select Configuration > NFS > FTP Network Storage

| Tiandy             | Live View | Playba       | ick         | Log  | Configu | ration |  |
|--------------------|-----------|--------------|-------------|------|---------|--------|--|
| Basic Set          | FTP Netw  | ork Storage  |             |      |         |        |  |
| Audio Video Set    | _         |              |             |      |         |        |  |
| Network            | s         | Server URL   | 192.168.1.9 |      |         |        |  |
| Event Schedule     |           | Port         | 21          |      |         |        |  |
| Smart surveillance |           | <b>D</b> (1) |             |      |         |        |  |
| Storage            |           | Path         | /1/2/3      |      |         |        |  |
| Schedule Recording | l         | User Name    | 1           |      |         |        |  |
| Picture Setting    |           | Password     | •           |      |         |        |  |
| Disk Management    |           |              |             |      |         |        |  |
| NFS                |           |              | Save        | Test | Cancel  |        |  |
| System             |           |              |             |      |         |        |  |
|                    |           |              |             |      |         |        |  |

Step 2 Setting parameter as the follow description

| # | Functio<br>n/button | Description                                                                                                    | Details                                                                                            |
|---|---------------------|----------------------------------------------------------------------------------------------------|----------------------------------------------------------------------------------------------------|
| 1 | Server<br>URL       | Enter the IP address or domain name of the FTP server                                                                           |                                                                                                    |
| 2 | Port                | Enter the FTP server port                                                                                                    | by default 21                                                                                      |
| 3 | Path                | Enter the path <b>5</b> rting with / .<br>If the path doesn't exist on the FTI <mark>6</mark> server, the device will create it | Examples:<br>/ - root path<br>/1/2/3 or 1/2/3 - both works for<br>path                             |
| 4 | User<br>name        | Specify user name with Read&Write access level                                                                                  |                                                                                                    |
| 5 | Passwo<br>rd        | Specify user password                                                                                                    |                                                                                                    |
| 6 | Test                | Press the Test button to check that the FTP server settings are correct.                                                        | The device returns the result of<br>the FTP server connection<br>check. (Returns "Device error" if |

|  | the test fails) |
|--|-----------------|
|  |                 |

## Section 2 FW after 202212

Step 1 Select Configuration > NFS > FTP Network Storage

| Tiandy             | Live V | /iew      | Playba      | ack     | Log                   | Co         | nfiguration  |                  |                   | TC-C35PS S | pec:I3/E |
|--------------------|--------|-----------|-------------|---------|-----------------------|------------|--------------|------------------|-------------------|------------|----------|
| Common Settings    |        | NFS       | FTP Basic S | ettina  | FTP Network Storage   | • нтт      | P/HTTPS Push | Configuration    | SMB/CIFS          |            |          |
| Audio Video Set    |        |           |             |         |                       | _          |              | 5                |                   |            |          |
| Network            |        | Basic Set |             |         |                       |            |              |                  |                   |            |          |
| Event Schedule     |        | 1         | IS Domain   | 192.168 | .1.9                  |            | Dire         | ctc 6 Jcture     | Level 2 directory | ~          |          |
| Smart surveillance |        |           | <b>2</b> t  | 21      |                       |            | Le           | evel 1 directory | Customized        | ~          | 1        |
| Storage            |        |           | 3 r Name    | 1       |                       |            | Le           | evel 2 directory | Customized        | ~          | 2        |
| Schedule Recording |        |           |             |         |                       |            |              |                  |                   |            |          |
| Picture Setting    |        |           | 4 word      | •       |                       |            |              |                  |                   |            |          |
| Disk Management    |        | Picture N | ame Setting |         |                       |            |              |                  |                   |            |          |
| NFS                |        |           | Photo Name  | Custom  | Prefix                | ~          |              |                  |                   |            |          |
| System             |        |           |             | 5 -C35  | PSSpecIEYM2.8mmV4.455 | 555<br>Can |              |                  |                   |            |          |
|                    |        |           |             | Sav     | ve Tes 7              | Cano       | cel          |                  |                   |            |          |

Step 2 Setting parameter as the follow description

| # | Function/<br>button | Description                                                                                                    | Details                                                                                                |
|---|---------------------|----------------------------------------------------------------------------------------------------|----------------------------------------------------------------------------------------------------|
| 1 | Server<br>URL       | Enter the IP address or domain name<br>of the FTP server 2                                                                                        |                                                                                                    |
| 2 | Port                | Enter the FTP server port                                                                                                    | by default 21                                                                                          |
| 3 | User<br>name        | Specify user name with Read&Write<br>access level                                                                                                 |                                                                                                    |
| 4 | Passwor<br>d        | Specify user password                                                                                                    |                                                                                                    |
| 5 | Photo<br>name       | The name of the snapshot can be of 2<br>types:<br>• default<br>U00C0T20230312040643041<br>• default with Prefix ( up to 64<br>digits and letters) |                                                                                                    |
| 6 | Path                | <ul> <li>Directory structure can be of 3 types:</li> <li>root directory</li> <li>level 1 directory</li> <li>product model</li> </ul>              | For example:<br>for Root directory the resulted<br>path on the FTP server will be:<br>ROOT/CapturePics |

|   |      | • device SN                             | ✓ CapturePics □ U00C0T20230312035843033.jpg |
|---|------|-----------------------------------------|---------------------------------------------|
|   |      | • device IP                             |                                             |
|   |      | $\circ$ customized (up to 15 letters    |                                             |
|   |      | and digits)                             |                                             |
|   |      | <ul> <li>level 2 directory</li> </ul>   |                                             |
|   |      | <ul> <li>channel number</li> </ul>      |                                             |
|   |      | <ul> <li>camera title(OSD)</li> </ul>   |                                             |
|   |      | $\circ~$ customized (up to 15 letters   |                                             |
|   |      | and digits)                             |                                             |
|   |      | If the path doesn't exist on the FTP    |                                             |
|   |      | server, the device will create it       |                                             |
|   |      | A "CapturePics" folder will be created  |                                             |
|   |      | in the final folder.                    |                                             |
|   |      |                                         | The device returns the result of            |
| 7 | Test | Press the Test button to check that the | the FTP server connection                   |
| 1 |      | FTP server settings are correct.        | check. (Returns "Device error"              |
|   |      |                                         | if the test fails)                          |

Note: Since FW 202212 the SFTP is added. The settings of FTP and SFTP are the same.

| Tiandy             | Live View | Playback               | Log                 | Configuration                 |          |
|--------------------|-----------|------------------------|---------------------|-------------------------------|----------|
| Common Settings    | N         | FS FTP Basic Setting   | FTP Network Storage | HTTP/HTTPS Push Configuration | SMB/CIFS |
| Audio Video Set    |           | FTP                    | <b>.</b>            |                               |          |
| Network            |           | Type of service 🗸 SFTP |                     |                               |          |
| Event Schedule     |           |                        |                     |                               |          |
| Smart surveillance |           | Sav                    | e Cancel            |                               |          |
| Storage            |           |                        |                     |                               |          |
| Schedule Recording |           |                        |                     |                               |          |
| Picture Setting    |           |                        |                     |                               |          |
| Disk Management    |           |                        |                     |                               |          |
| NFS                |           |                        |                     |                               |          |
| System             |           |                        |                     |                               |          |